# 【易证照】图像信息采集系统操作手册

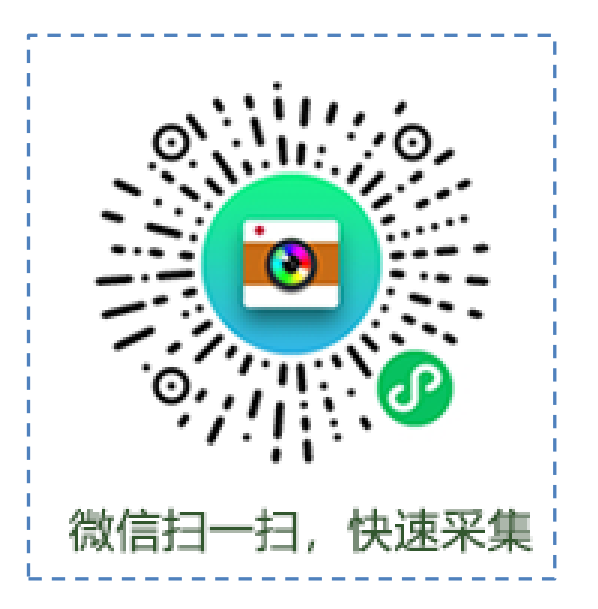

简单四步 轻松采集

# 关联学籍 》确认信息 》支付费用 》 照片拍摄 》

#### 1、进入系统

学生扫描二维码或手机微信搜索小程序"易证照"进入小程序。

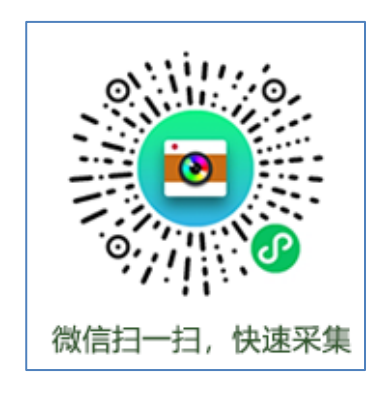

## 2、获取"图像采集码"

学生登陆学信网获取"图像采集码"。(详细方法附后)

- ① 通过学信网公众号获取 ② 通过学信网 APP 获取
- 2 通过学信账号登陆学信网学信档案获取

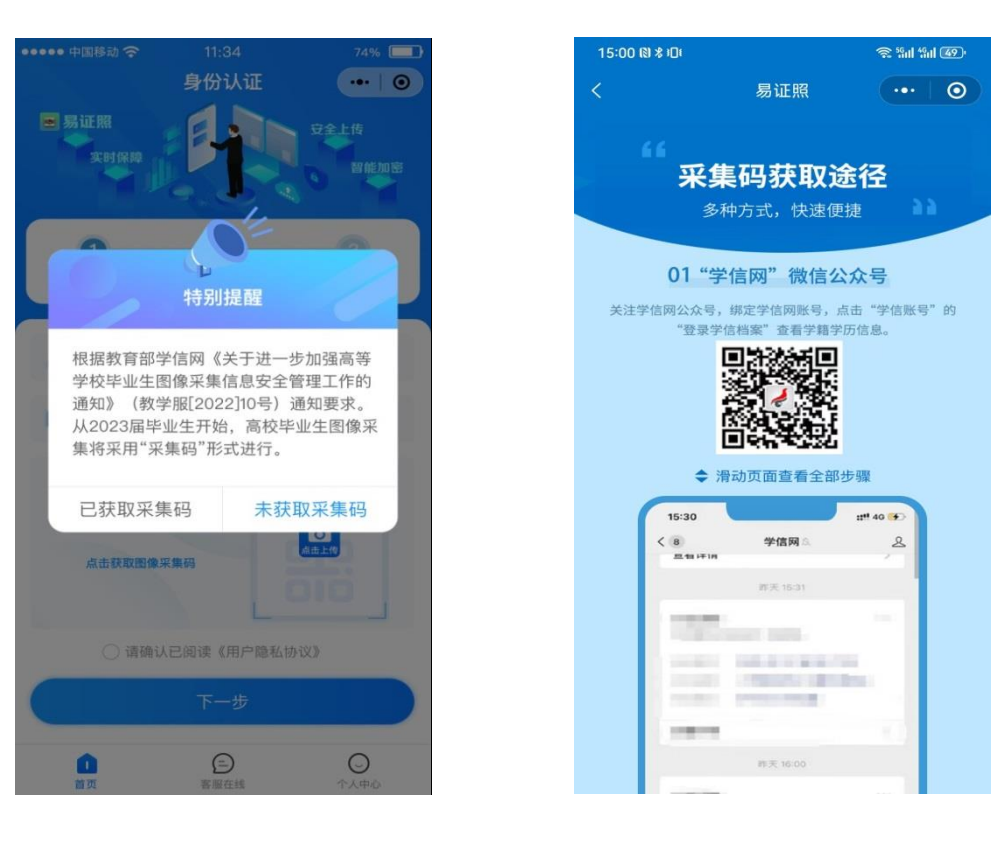

3、学籍核验

注: 请务必上传本人对应学籍的图像采集码, 否则无法核验通过。

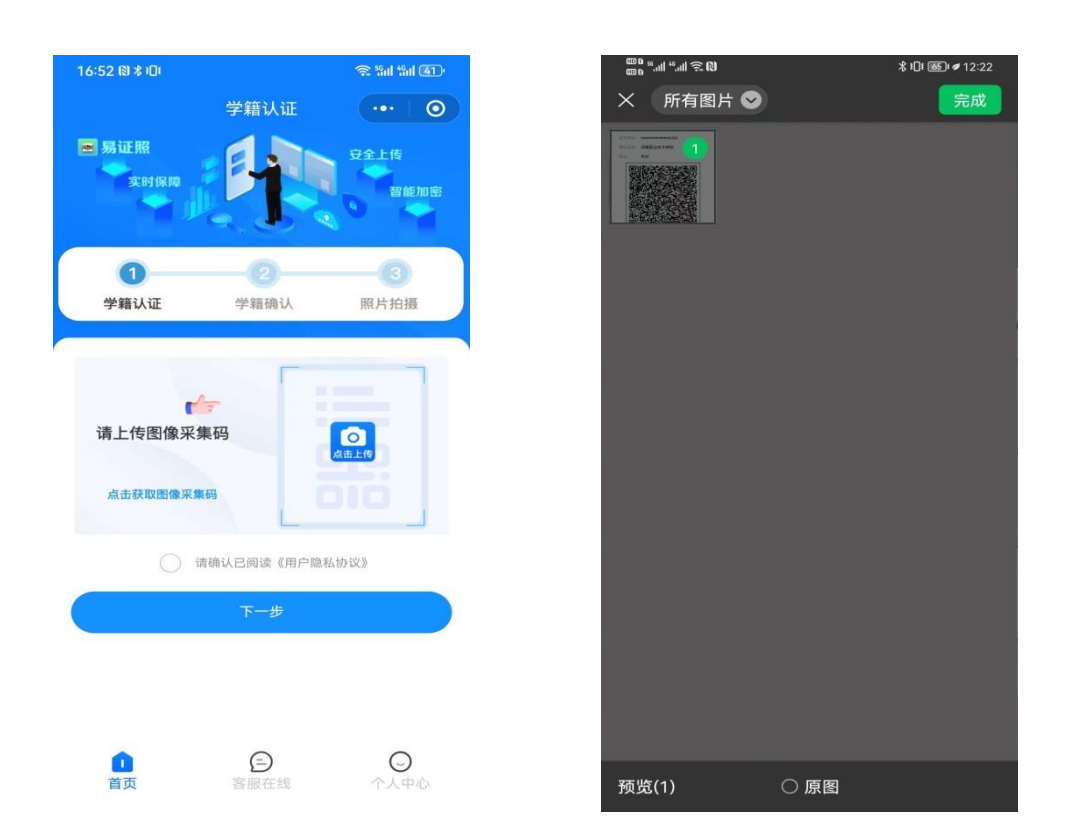

# 4、确认学籍信息

再次核对个人信息和学籍信息无误后点击【**下一步**】。按照系统提示完善个 人信息后点击【**下一步**】进入支付页面。为了方便学生及时了解后续采集进程, 请务必按提示要求关注关注公众号。

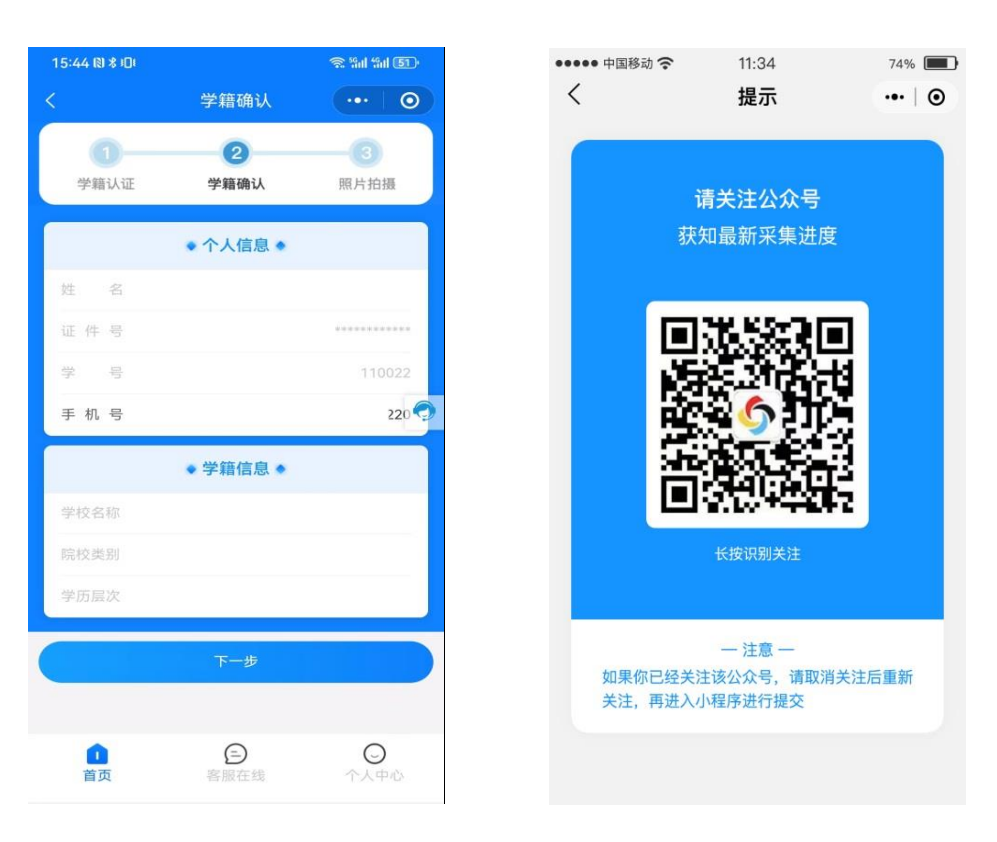

# 5、确认提交并支付

确认信息无误后点击【确认提交并支付】按钮进行费用支付。

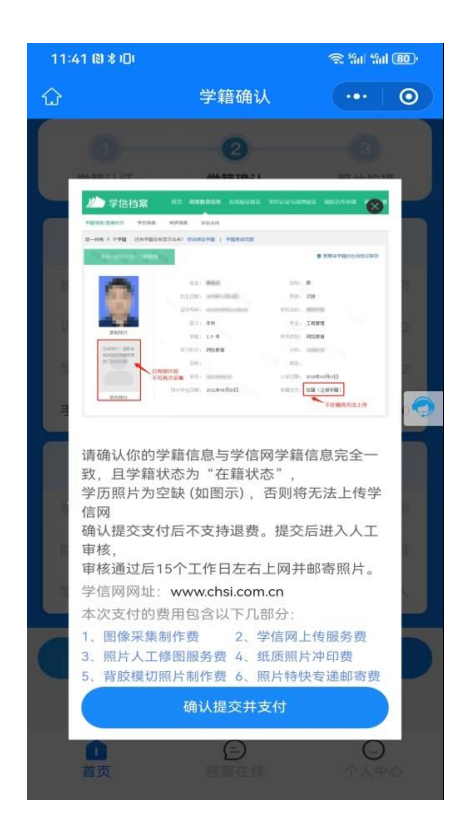

| X 确认交     | 易                | : |
|-----------|------------------|---|
| × 💀 请辙    | 入支付密码            | _ |
| ł         | 图像采集中心<br>¥ 0.01 | จ |
| A 招商银行信用卡 |                  |   |
|           |                  |   |
| 1         | 2                | 3 |
| 4         | 5                | 6 |
| 7         | 8                | 9 |
|           | 0                | × |

#### 6、照片拍摄

支付费用后进入拍摄环节。点击相机按钮开始拍照(为了能快速拍摄完美毕 业照,请在拍摄前仔细阅读并观看拍摄教程)。若遇特殊情况不便拍摄照片,可 以点击左下角【相册】按钮上传手机相册照片。

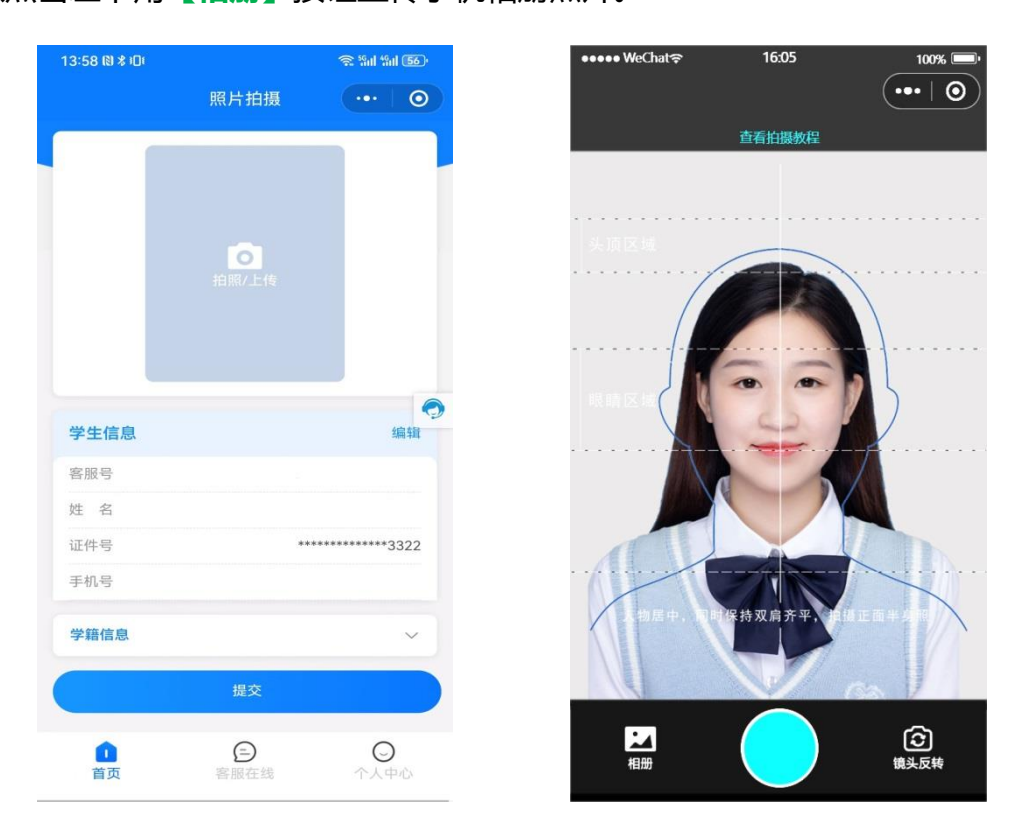

#### 7、照片确认并提交

照片拍摄并提交完成后,系统将自动对照片进行标准化制作,同时根据《教育部关于高等教育学历证书电子注册图像采集规范及信息标准(教毕指(2017) 99号)》文件要求对照片进行标准检测,对不符合标准的照片,系统自动退回并提示学生重新拍照。本人确认照片满意后点击【确认】按钮提交,自此照片进入 人工审核和人像比对环节(人工审核和人像比对一般是24小时以内,最长不会超过48小时)。学生可以在个人中心中查看进度,同时需要及时关注公众号消息通知,系统将在个人微信内对审核结果给予通知,若人工审核或人像比对不通

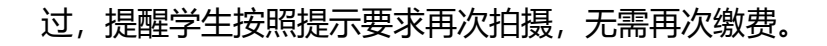

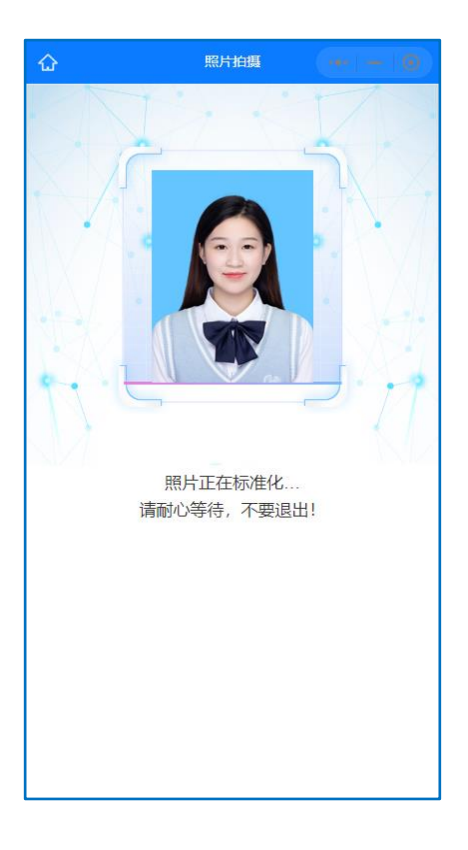

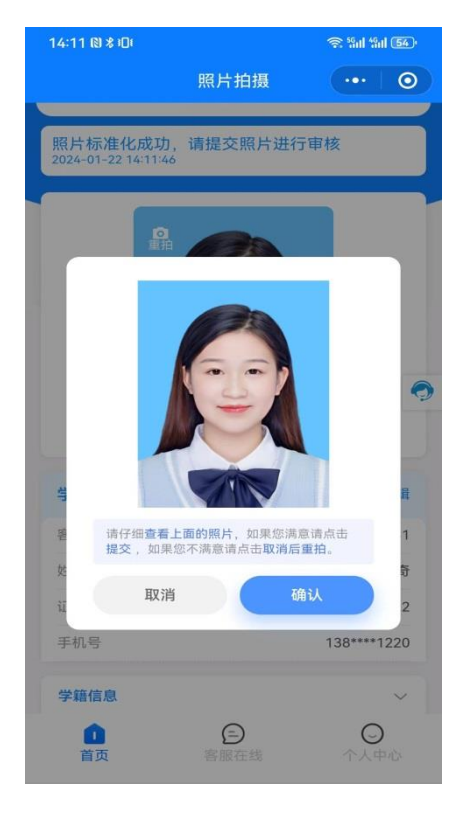

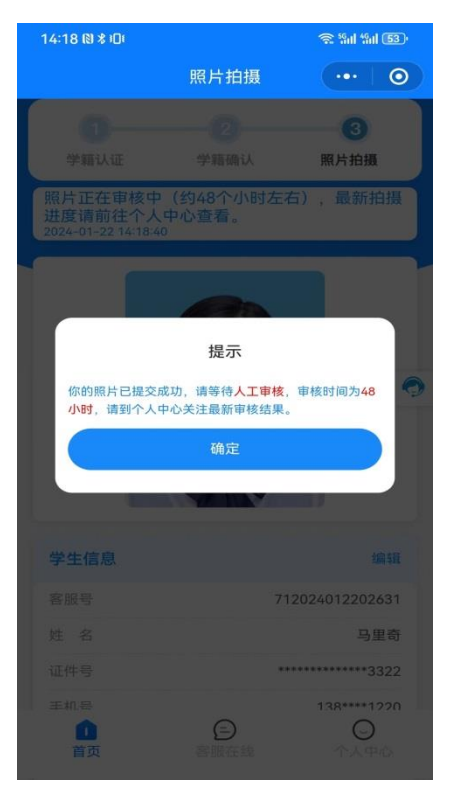

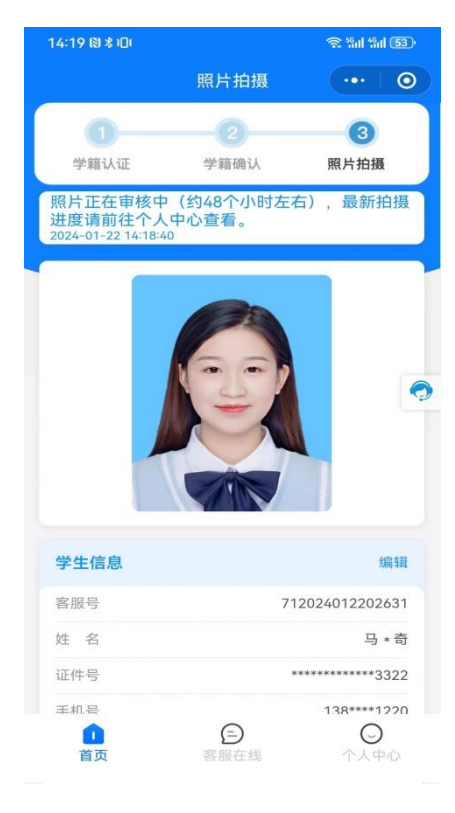

### 8、个人中心,客服联系,

到此整个拍摄流程就算圆满完成,我们将对照片进行归类、上网、冲印、邮寄等工作。后续整个过程都可在小程序【个人中心】中进行查看,同时 7\*24 客服在线接受学生咨询沟通,感谢你的使用!

| 14:37 🕅 🛠 🕕                                                                           |                  | S 201 201 51       |
|---------------------------------------------------------------------------------------|------------------|--------------------|
|                                                                                       | 我的               | •••   ••           |
| <b>()</b> 马·奇                                                                         |                  |                    |
| 客服号 712024012                                                                         | 202631           | 复制                 |
|                                                                                       |                  |                    |
| 😐 学籍信息                                                                                |                  | ^                  |
| 姓 名                                                                                   |                  | 马 * 奇              |
| 学号                                                                                    |                  | 110022             |
| 手机号                                                                                   |                  | 138****1220        |
| 证件号                                                                                   |                  | **************3322 |
| 学 校                                                                                   |                  | 河南理工大学             |
| 学历层次                                                                                  |                  | 本科                 |
| 院校类别                                                                                  |                  | 成人                 |
| <ul> <li>(三) 消息通知</li> <li>点击查看详情</li> <li>2024-01-22 14</li> <li>审核中,约2个:</li> </ul> | ::18:40<br>工作日左右 |                    |
| 📄 订单信息                                                                                |                  | ~                  |
| 首页                                                                                    | (三)<br>客服在线      | ~人中心               |

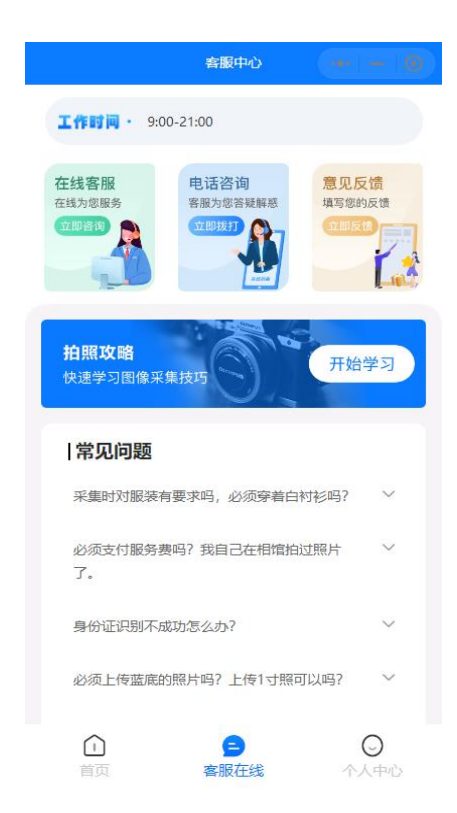